## Установка складов

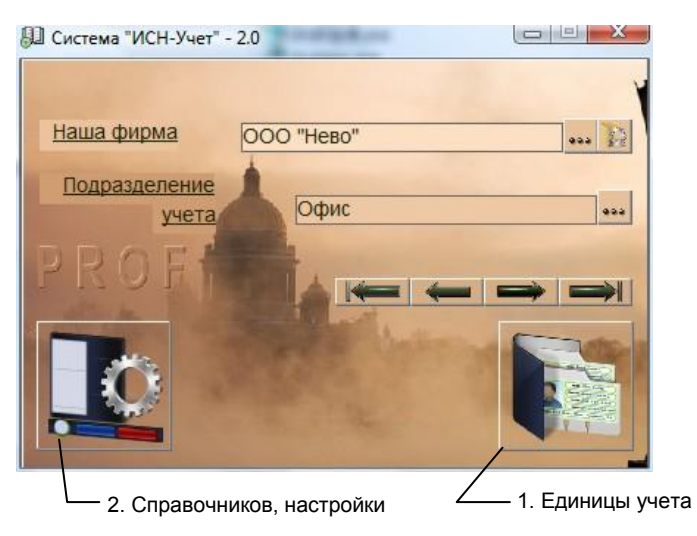

рис.1. Главная форма программы.

Для открытия формы «Склады» нажмите кнопку 1 «Главной формы» (рис.1), выберите пункт «Склад» и нажмите «ОК». Вид формы и назначение кнопок показаны на рис. 2.

По умолчанию, при создании «Подразделения учета» добавляется склад с наименованием «Товарный склад». Наименование склада можно изменить.

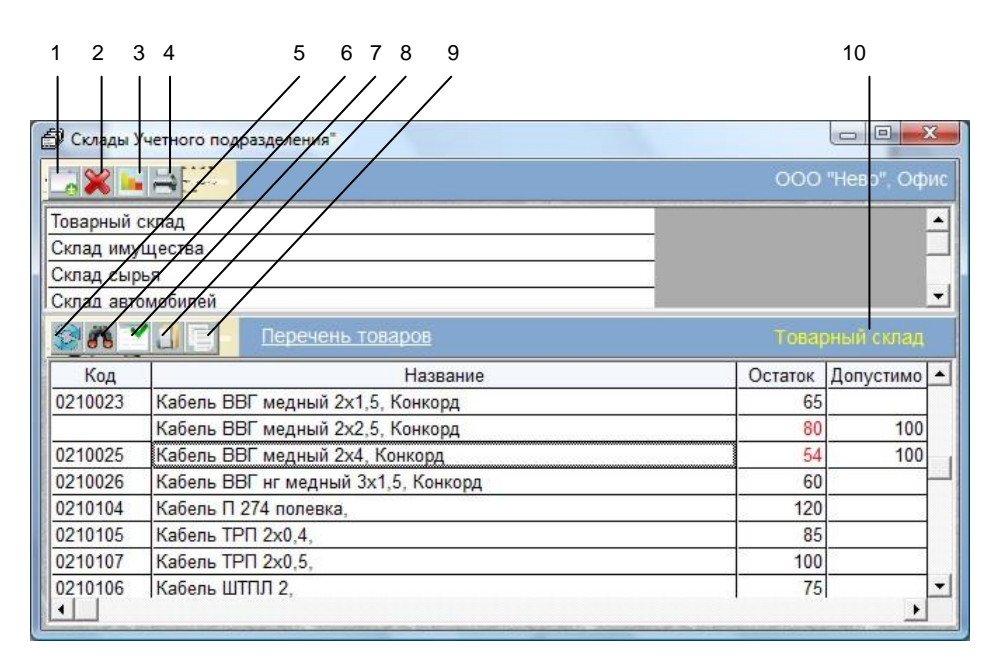

Рис. 2. Форма «Склады»

## Перечень обозначений:

- 1. Добавить новый склад,
- 2. Удалить выбранный склад,
- 3. Выбрать отчет из списка,
- 4. Распечатать акт сверки для выбранного склада,
- 5. Открыть описание товара,
- 6. Отобразить все товары, находящиеся на данном складе,
- 7. Копировать выбранный товар в документ (используется при подборе товаров в документы),
- 8. Найти строку таблицы по указанным знакам,
- 9. Отобразить товары соответствующие образцу,
- 10. Указатель активного склада.

Кнопка 8 осуществляет строк в которых совпадают буквы, введенные в поле «Поиск» для колонки, соответствующей выбранной ячейки таблицы.

Кнопка 9 позволяет отобразить только те строки товаров, в которых присутствуют знаки, введенные в поле поиска.

Для отображения записей можно использовать шаблон с добавлением специального символа символа – \* (звездочка). Он позволит отобразить любые знаки в любом количестве перед или после введенных символов. Например, строка "ма\*" дает команду отобразить все значения, начинающиеся с "ма" без учета регистра (<u>Ма</u>ргарин, <u>Ма</u>рганцовка и т.п.), а строка '\*ма\*' – все строки где присутствует комбинация букв 'ма' (<u>Ма</u>ргарин, Бу<u>ма</u>га и т.п.).

Если остаток товара меньше критического, он отображаются красным цветом. Значение критического остатка заводятся в форме <u>«Товары-Услуги»</u> в поле «Критический остаток».